## **CREAZIONE PRATICA**

Una volta che il CSI ha finito di caricare le convenzioni e il catalogo i successivi passi da seguire sono i seguenti:

Si accede all'applicativo di citrix "CONVENZIONI E MANDATI DI PAGAMENTO"

| 🖀 Gestione Convenzione e Rate di Pagamento                                                                                                    |  |  |  |  |  |
|----------------------------------------------------------------------------------------------------|--|--|--|--|--|
| <u>F</u> ile <u>M</u> odifica Dati <u>E</u> stratti Rate Saldo <u>H</u> elp                                                                                                    |  |  |  |  |  |
| Image: Superior Convenzioni       Image: Superior Convenzioni       Image: Superior Convenzioni       Image: Superior Convenzioni       Image: Superior Convenzioni         Image: Superior Convenzioni       Image: Superior Convenzioni       Image: Superior Convenzioni       Image: Superior Convenzioni       Image: Superior Convenzioni         Image: Superior Convenzioni       Image: Superior Convenzioni       Image: Superior Convenzioni       Image: Superior Convenzioni       Image: Superior Convenzioni         Image: Superior Convenzioni       Image: Superior Convenzioni       Image: Superior Convenzioni       Image: Superior Convenzioni       Image: Superior Convenzioni         Image: Superior Convenzioni       Image: Superior Convenzioni       Image: Superior Convenzioni       Image: Superior Convenzioni       Image: Superior Convenzioni         Image: Superior Convenzioni       Image: Superior Convenzioni       Image: Superior Convenzioni       Image: Superior Convenzioni         Image: Superior Convenzioni       Image: Superior Convenzioni       Image: Superior Convenzioni       Image: Superior Convenzioni         Image: Superior Convenzioni       Image: Superior Convenzioni       Image: Superior Convenzioni       Image: Superior Convenzioni         Image: Superior Convenzioni       Image: Superior Convenzioni       Image: Superior Convenzioni       Image: Superior Convenzioni         Image: Superior Convenzioni       Image: Superior Convenzioni |  |  |  |  |  |
| Anno Gestione 2013 Direttiva 93 Test-C PERCORSI FORMATIVI PER IL LAVORO Prov VB                                                                                                    |  |  |  |  |  |
| Operatore Q 37920 MANPOWER SRL Deriva da: * Tipo Rapporto GA GESTIONE SENZA ISTR. DID.                                                                                                    |  |  |  |  |  |
| Progr. Conv. 1 Num. Prot. Aves. Data Atto Ades. 01/09/2013 Num. Prat. TipoAssoc.                                                                                                    |  |  |  |  |  |
| Firma Oper. Data Firma Op. **/**/**** Data Cert. Antimafia **/**/**** Tutti i corsi ritirati? S Almeno un corso iniziato? N                                                                                                    |  |  |  |  |  |
| Legale Rappr. nato/a il **/**/**** a Prov. Commento                                                                                                    |  |  |  |  |  |
| Cod. ABI Nome Banca Cod. CAB Agenzia Indirizzo Ag.                                                                                                    |  |  |  |  |  |
| Comune Ag. c/c um. Intestatario CIN Cod. IBAN BIC                                                                                                    |  |  |  |  |  |
| Scelta Banca Dati Bancari da Domanda                                                                                                    |  |  |  |  |  |
| Situazione Approvato         Situazione Rendiconto           N° corsi         0         All.         0         Ore         0         N° Int.         0         All.         0         Ore         0         N° Int.         0         All.         0         Ore         0         N° Int.         0         All.         0         Ore         0         N° Int.         0         All.         0         Imp.         0,00         0         0         0         0         0         0         0         0         0         0         0         0         0         0         0         0         0         0         0         0         0         0         0         0         0         0         0         0         0         0         0         0         0         0         0         0         0         0         0         0         0         0         0         0         0         0         0         0         0         0         0         0         0         0         0         0         0         0         0         0         0         0         0         0         0         0         0         0         0                                                                                                             |  |  |  |  |  |
| Imp. Max 10.500,00 Imp. Max Conv. 10500,00 Imp. Firmato 10.500,00                                                                                                    |  |  |  |  |  |
| Data All. Autorit. 01/09/2013 Ora All. Autoriz. 00:01 Data St. Conv. **/**/**** Data Ricalcolo **/**/ Funz.                                                                                                    |  |  |  |  |  |
| Num.Delibera       ** Data Delibera       **/**/****       Ricalcolo Conv.                                                                                                    |  |  |  |  |  |
| Delibere Impegni Corsi Intervent Operatore Calcolo Rata di Saldo Inserisci Rate R Vis./Canc. Rate R Pag. Anticipato Riep. Fonti Tot. Provincia                                                                                                    |  |  |  |  |  |
| Rata % Importo Rata Progr. Anticipo Importo Data St. Data Num. Atto di<br>Recuperato Ordinativo Pagamento Protocollo Liquidaz. Dt ricalcolo                                                                                                    |  |  |  |  |  |
|                                                                                                    |  |  |  |  |  |
| 0 di 0 Inserisci Cancella Rate perfonte Rate Conguaglio Collegate Gestione Economie                                                                                                    |  |  |  |  |  |
| 💽 👩 🌠 🞒 🥳 🥵 🖄 🕅 📰 🔊 Collegamenti 🗉 🗸                                                                                                    |  |  |  |  |  |
|                                                                                                    |  |  |  |  |  |

Si imposta 93 e 2013 nei campi cod\_documento e anto\_gestione

Per ogni operatore si prendono i dati di data e ora allegato di autorizzazione.

A questo punto si esce dall'applicativo e si accede a "GESTIONE DETERMINE" (l'applicativo di GESTIONE DETERMINE è diverso da GESTIONE DETERMINE A GARA" quindi se non lo vedete dovete chiederne l'abilitazione)

| Gestione Determine                                                                           |                             |
|----------------------------------------------------------------------------------------------|-----------------------------|
| <u>File M</u> odifica Dati <u>E</u> stratti <u>H</u> elp                                     |                             |
| Uscita Pulisci UIL Query Ricerca Q++++++++++++++++++++++++++++++++++++                       |                             |
| 22/10/2013                                                                                   |                             |
| Allineamento Dati con Bilancio REGIONALE                                                     |                             |
| Dati allineati al Sistema del Bilancio in data:                                              |                             |
| Dati modificati rispetto al Sistema del Bilancio in data: **/**/****                         |                             |
| Numero         11         Data         04/01/2013         Prov         VB                    |                             |
| Tipo Determina 🛛 🖛 Conclusa S 💌 Oggetto APP AUT P576 SPORT NOV 2012 - OPER B3                |                             |
| Spesa prevista 18.480,00 Funzionario Estensore VBDT874 TIRINANZI                             | DEBORA                      |
| Rif. Del./Det. num. 11 del 04/01/2013 Approvata con Del. C.R. num. * del **/**/**** Nome Doc | cumento                     |
| N. protocollo Data protocollo **/**/**** Autorizza rata tipo: Num. *                         |                             |
| Attribuzione Convenzioni Attribuzione Edizioni                                               |                             |
| LIBRA 42 record trovati. Mod                                                                 | dalità Ricerca CSI Piemonte |

Si ricerca la determina a cui si vogliono agganciare le convenzioni

Si clicca su "attribuzione convenzioni" e viene aperta le seguente videata:

| Attribuzione conv                                                                                         | enzioni                                                                   |                                                                                                    |                           |            |         |
|----------------------------------------------------------------------------------------------------|---------------------------------------------------------------------------|----------------------------------------------------------------------------------------------------|---------------------------|------------|---------|
| -22/10/2013                                                                                               |                                                                           |                                                                                                    |                           |            |         |
| Determina num.                                                                                            | 11                                                                        | del 04/01/2013                                                                                        | Tipo 🗛 💌                  | Del/det DZ | Prov VB |
| Spesa prevista                                                                                            | 18.480,00                                                                 |                                                                                                    |                           |            |         |
| Oggetto A                                                                                                 | PP AUT P576 SPOR                                                          | T NOV 2012 - OPER B3                                                                                  |                           |            |         |
| <ul> <li>Si riferiscono</li> <li>Si riferiscono</li> <li>Si riferiscono</li> <li>Sono già stat</li> </ul> | o all'All. di Aut. del<br>o all'All. di Rend. de<br>te attribuite alla De | Selezione delle cor<br>01/09/2013 ore 00:01<br>el **/**/**** ore:_<br>libera/Determina num<br>Elabora | venzioni che:<br>del [**/ | /**/****   |         |
|                                                                                                    |                                                                           | Esci                                                                                                  |                           |            |         |

Si inseriscono la data e l'ora degli allegati che si erano prese da "CONVENZIONI E MANDATI DI PAGAMENTO" e si clicca su "elabora" e il sistema vi darà il seguente messaggio:

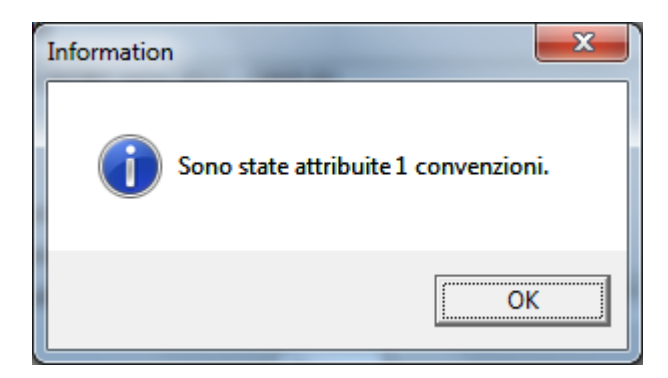

A questo punto se tornate sull'applicativo di "CONVENZIONI E MANDATI DI PAGAMENTO" potete visualizzare i numeri di pratica che sono stati creati e comunicarli all'operatore.

| Sestione Convenzione e Rate di Pagamento                                                                                                    |  |  |  |  |  |
|----------------------------------------------------------------------------------------------------|--|--|--|--|--|
| <u>F</u> ile <u>M</u> odifica Dati <u>E</u> stratti Rate Saldo <u>H</u> elp                                                                                                    |  |  |  |  |  |
| Image: Convenzioni Convenzioni Convenzi Convenzioni Convenzioni Convenzioni Convenz |  |  |  |  |  |
| -22/10/2013                                                                                                    |  |  |  |  |  |
| Anno Gestione 2013 Direttiva 93 Test-C PERCORSI FORMATIVI PER IL LAVORO                                                                                                    |  |  |  |  |  |
| Operatore D 37920 MANPOWER SRL Deriva da: * Tipo Rapporto GA GESTIONE SENZA ISTR. DID.                                                                                                    |  |  |  |  |  |
| Progr. Conv. 1 Num. Prot. Ades. Data Atto Ades. 01/09/2013 Num Prat. VB/2013/167 TipoAssoc.                                                                                                    |  |  |  |  |  |
| Firma Oper. 💽 Data Firma Op. **/**/**** Data Cert. Antimafia **/**/**** Utti i corsi ritirati? S Almeno un corso iniziato? N                                                                                                    |  |  |  |  |  |
| Legale Rappr. nato/a il **/**/**** a Prov. Commento                                                                                                    |  |  |  |  |  |
| Cod. ABI     Nome Banca     Cod. CAB     Agenzia     Indirizzo Ag.                                                                                                    |  |  |  |  |  |
| Comune Ag. C/c num. Intestatario CIN Cod. IBAN BIC                                                                                                    |  |  |  |  |  |
| Scelta Banca Dati Bancari da Domanda                                                                                                    |  |  |  |  |  |
| Situazione Approvato         Situazione Rendiconto           N° corsi         0         All.         0         Ore         0         N° Int.         0         All.         0         0,000                                                                                                    |  |  |  |  |  |
| Imp. Max 10.500,00 Imp. Max Conv. 10.500,00 Imp. Firmato 10.500,00                                                                                                    |  |  |  |  |  |
| Data All. Autoriz. 01/09/2013 Ora All. Autoriz. 00:01 Data St. Conv. **/**/**** Data Ricalcolo **/**/**** Funz.                                                                                                    |  |  |  |  |  |
| Num.Delibera         11         Data Delibera         04/01/2013         Effettuo il ricalcolo con situazione corsi al **/**/****         Ricalcolo Conv.                                                                                                    |  |  |  |  |  |
| Delibere         Impegni         Corsi         Interventi         Operatore         Calcolo Rata di Saldo         Inserisci Rate R         Vis://Canc. Rate R         Pag. Anticipato         Riep. Fonti Tot. Provincia                                                                                                    |  |  |  |  |  |
| Rata     %     Importo Rata     Progr. Anticipo     Data Recuperato     Data St.<br>Ordinativo     Data Pagamento     Num.     Atto di<br>Liquidaz.     Dt ricalcolo       III     III     IIII     IIII     IIIII     IIIIIIIIIIIIIIIIIIIIIIIIIIIIIIIIIIII                                                                                                    |  |  |  |  |  |
|                                                                                                    |  |  |  |  |  |
| 0 di 0 Inserisci Cancella Rate per fonte Rate Conguaglio Collegate Gestione Economie                                                                                                    |  |  |  |  |  |
| 🔽 👩 💓 🦓 🥽 🚫 🕅 💽 🔄 🕅 Collegamenti 🗆 🗸                                                                                                    |  |  |  |  |  |